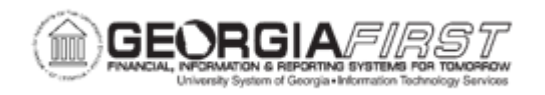

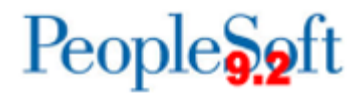

## EX.020.012 - Copying an Existing Travel Authorization

| Purpose                      | <ul> <li>To identify the different ways to create a Travel<br/>Authorization.</li> <li>To identify the purpose of a Travel Authorization.</li> <li>To create a Travel Authorization from an existing<br/>authorization.</li> </ul>                                                                                                    |
|------------------------------|----------------------------------------------------------------------------------------------------|
| Description                  | If the institution requires written permission to travel for the performance of official duties, submit a travel authorization. Travel Authorizations within PeopleSoft are specific to a planned trip with defined start and end dates and locations.<br>Travel Authorizations submitted within the Expenses Module can only be entered for future travel dates. Travel Authorization cannot be created for a trip that has start and end dates in the past.<br>Institutions may have guidelines on how far before a planned trip that travel authorizations should be submitted.<br>To create a travel authorization, the options are to start from a blank report, copy an existing travel authorization, or create a travel authorization using a template. |
|                              | changing only minor details to a previous authorization, rather<br>than creating a blank transaction from scratch.                                                                                                    |
| Security Role                | BOR PeopleSoft User                                                                                                    |
| Dependencies/<br>Constraints | None                                                                                                    |
| Additional<br>Information    | None                                                                                                    |

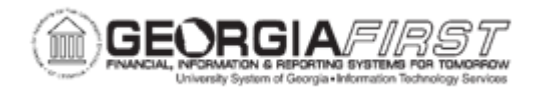

## **Procedure**

For this topic, the example is submitting a travel authorization for a conference with mileage expenses for one day. There is an existing travel authorization that is very similar. Let's copy the existing travel authorization and update it for the new trip.

| Step | Action                                                                                                    |
|------|----------------------------------------------------------------------------------------------------|
| 1.   | Click the NavBar icon.                                                                                                    |
| 2.   | Click the Menu link.                                                                                                    |
| 3.   | Click the Employee Self-Service link.                                                                                                    |
| 4.   | Click the Travel Authorization link.                                                                                                    |
| 5.   | Click the Create link.                                                                                                    |
| 6.   | Select only from a template list since the user default preferences are defined to use templates for travel authorizations.                                                                                                    |
|      | For this example, let's copy an existing travel authorization and not use a template.                                                                                                    |
|      | Click the Return to Travel Authorization Entry link.                                                                                                    |
| 7.   | To begin, use the Quick Start drop-down list to select a creation method for the travel authorization. Expenses initially displays this field if the User Defaults for travel authorizations are set to open to a Blank Report.                                                                                                    |
|      | <ul> <li>Options within the Quick Start drop down list are:</li> <li>A Blank Authorization: Select to start with a blank travel authorization.</li> <li>A Template: Select to access the Select a Template page and select existing templates from which to copy expense lines to the new travel authorization.</li> <li>An Existing Authorization: Click to access the Copy From an Existing Travel Authorization page and select existing travel authorizations to copy to the new travel authorization.</li> </ul> |
|      | Click the Quick Start list.                                                                                                    |
| 8.   | Click the An Existing Authorization list item.                                                                                                    |
| 9.   | Click the GO button.                                                                                                    |
| 10.  | Upon page entry, the system automatically calculates the <b>From Date:</b> to be three months prior to the current date, and the <b>To: Date</b> to be one month past the current date.                                                                                                    |
|      | Enter different search criteria in the <b>From</b> and <b>To</b> Date boxes and search for a different date range if needed.                                                                                                    |
| 11.  | Click the blue text in the <b>Description</b> field to preview what the travel authorization includes before copying it to the new travel authorization.                                                                                                    |

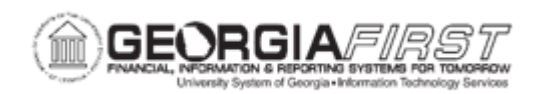

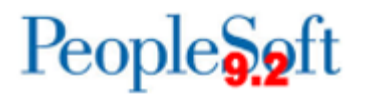

| Step | Action                                                                                                    |
|------|----------------------------------------------------------------------------------------------------|
| 12.  | Click the <b>Select</b> button next to the travel authorization that is being copied to the new transaction.                                                                                 |
| 13.  | For this example, change the Description, update the dates for travel and remove two expense rows.                                                                                           |
| 14.  | Enter "ITS Planning Conf" in the Description field.                                                                                                    |
| 15.  | Click in the Choose a date (Alt+5) field.                                                                                                    |
| 16.  | Enter "03/11/2024" in the Choose a date (Alt+5) field.                                                                                                    |
|      | <b>Reminder:</b> Dates for a travel authorization can only be for future dates.                                                                                                    |
| 17.  | Click in the <b>Date To</b> field.                                                                                                    |
| 18.  | Enter "03/11/2024" in the Date To field.                                                                                                    |
| 19.  | Update the dates on the expense lines since only future dates for travel authorizations can be entered. They should fall within the date range specified in the General Information section. |
|      | Click in the <b>Date</b> field.                                                                                                    |
| 20.  | Enter "03/11/2024" in the Date field.                                                                                                    |
| 21.  | Delete and copy as many lines as needed. New expense lines can also be added if needed.                                                                                                    |
|      | For this exercise, <b>two</b> lines will be deleted.                                                                                                    |
|      | Click the <b>Select</b> checkbox next to one of the rows that is being deleted.                                                                                                    |
| 22.  | Click the <b>Select</b> checkbox next to another row that is being deleted.                                                                                                    |
| 23.  | Click the Delete Selected button.                                                                                                    |
| 24.  | Click the <b>OK</b> button.                                                                                                    |
| 25.  | Click the Check For Errors button.                                                                                                    |
| 26.  | To print this report, click the <b>Printable View</b> link near the bottom of the page.                                                                                                    |
| 27.  | Click the Save for Later button.                                                                                                    |